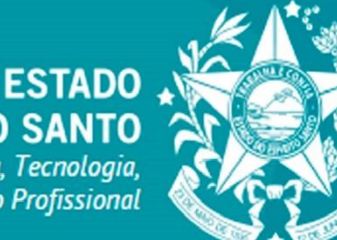

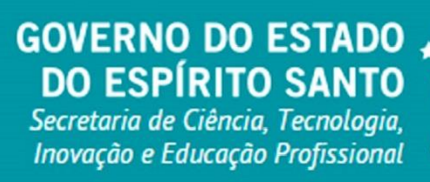

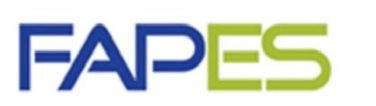

Fundação de Amparo à Pesquisa e Inovação do Espírito Santo

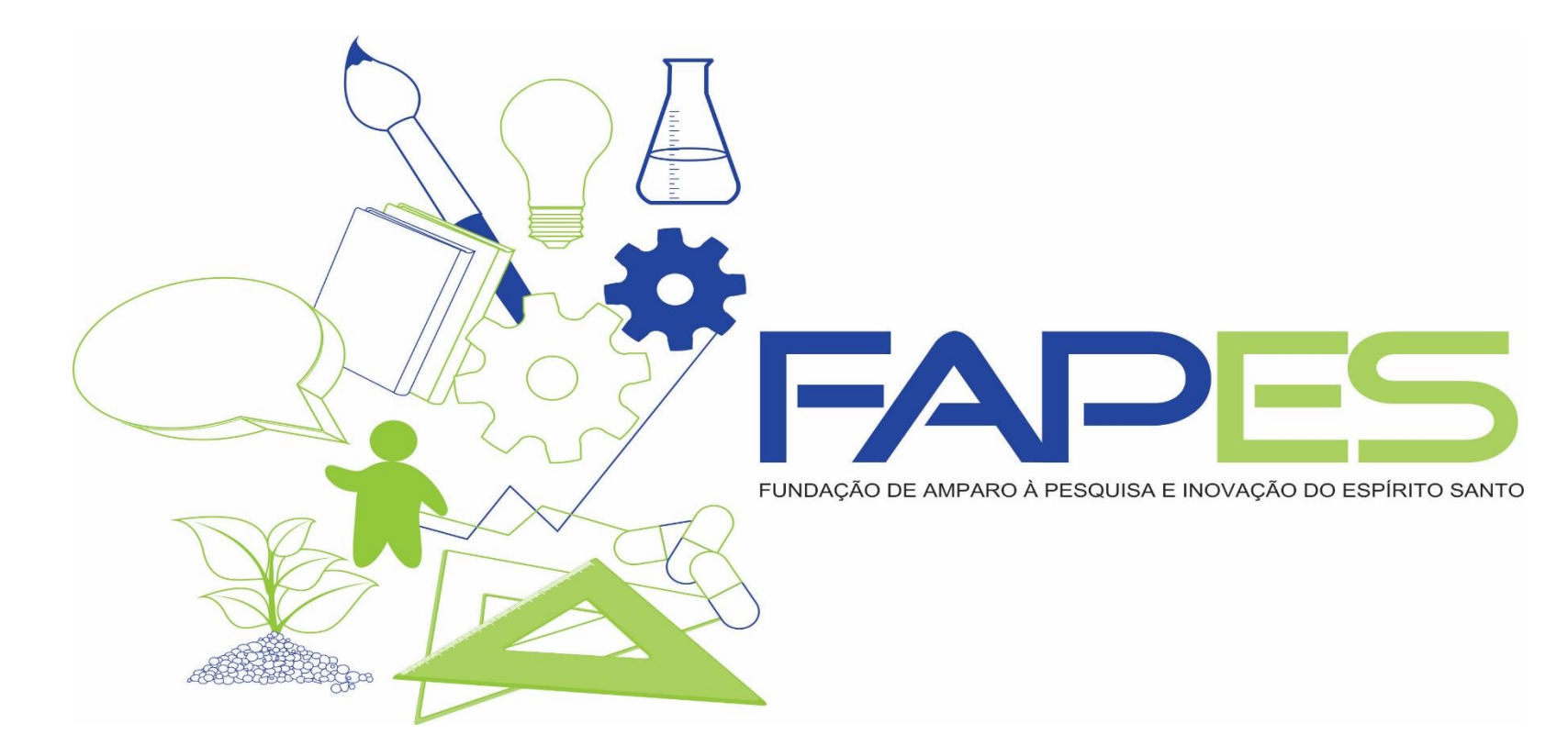

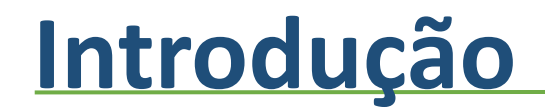

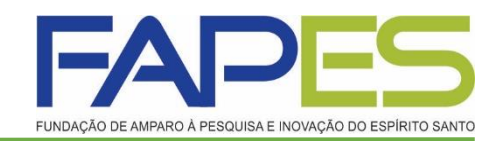

# TUTORIAL DA PRESTAÇÃO DE CONTAS NO SIGFAPES

Av. Fernando Ferrari nº 1080 - Mata da Praia CEP: 29066-380 - Vitória / ES

#### Acessando o Site

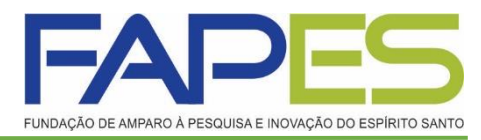

#### www.sigfapes.es.gov.br

Faça seu login. Agora que você acessou o sistema selecione o projeto desejado, em: Minhas propostas/Inscrições em Andamento/Concluídas, clicar em informações.

| DAÇÃO DE AMPARO A PESQUISA E INOVAÇÃO DO ESPIRITO SANTO<br>Bem vindo(a) Ana Maria                                                                                                    | Marques de Oliveira Sua sessão irá bloquear em:                                                                                |
|----------------------------------------------------------------------------------------------------|----------------------------------------------------------------------------------------------------|
| Avisos         Image: Mantenha o seu cadastro sempre atualizado!         Dittimas Mensagens         Debate sobre o Edital 001/2015 FAPESxVALExFAPERJ - Logistica, Meio Ambiente         Image: ALTERAÇÃO EDITAL 12-2014 - BOLSAS DCR                                                                 | Dados Pessoais<br>Atualizar Cadastro<br>Atualizar Curriculo Lattes<br>Alterar Senha<br>Envio de Documentos Pessoais<br>Correio |
| (4) mensagens não lidas!                                                                                                    | Redigir Mensagem                                                                                                    |
| Editais Abertos                                                                                                    | Ver Todas                                                                                                    |
| Até 30-11-2015 • EDITAL FAPES/VALE/FAPERJ N° 001/2015 - PELOTIZAÇÃO, MEIO AMBIENTE E<br>LOGÍSTICA<br>Até 30-09-2015 • EDITAL FAPES 02/2015 - TAXA DE PESQUISA<br>Até 21-09-2015 • EDITAL FAPES N° 03/2015 - COTAS INSTITUCIONAIS DE BOLSAS DE INICIAÇÃO<br>CIENTÍFICA E TECNOLÓGICA (PIBIC E PIBITI) | Prestação de Contas Outorga<br>Prestação de Contas Convênio<br>Outros                                                          |
| Ainhas Propostas/Inscrições em Andamento/Concluídas 🖍 🚿                                                                                                    | 🗆 Tabelas<br>Diárias - Nacional                                                                                                |
| ✓ 29.07.2015 • ANA                                                                                                    | Diárias - Internacional                                                                                                    |
| Título • ANA                                                                                                    | Area de Conhecimento - CNPq                                                                                                    |
| Edital • TESTE 2015                                                                                                    | Rede SIGFAP                                                                                                    |
| Coordenador • Ana Maria Marques de Oliveira                                                                                                    | Blog                                                                                                    |
| Modalidade • Projeto                                                                                                    | Fórum                                                                                                    |
| Enviado em • 29.07.2015                                                                                                    |                                                                                                    |

# Área do Projeto contratado

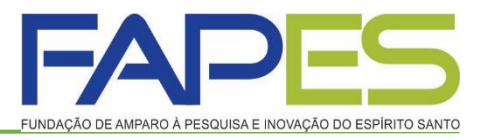

Para fins de prestação de contas basta selecionar no canto direito da tela o item prestação de contas/novo formulário.

**<u>Obs.</u>**: No item 1.2 *Relatórios de Prestação de Contas* encontra-se a data de envio da <u>prestação de contas técnica</u> e <u>financeira</u>, seguindo o método de envio de cada um mais adiante.

| nformações Projeto<br>Nº Processo:                                                                                                    | 1. Informações Técnicas<br>1.1 Resumo do Projeto<br>1.2 Relatórios/Prest. de Contas<br>1.3 Solicitações e Alterações                                             |
|----------------------------------------------------------------------------------------------------|----------------------------------------------------------------------------------------------------|
| Projeto: XXX<br>Edital: EDITAL FAPES Nº 007/2014 - UNIVERSAL - PROJETO<br>INTEGRADO DE PESQUISA<br>Coordenador: XXXX                                      | 2. Informações Jurídicas     2.1 Termo Original     2.2 Termos Aditivos     3. Informações Financeiras     3.1 Cronograma de Desembolso     3.2 Notas de Empenho |
| nformações Júridicas<br>Nº : 0417/2015<br>Nº SIAFEM:<br>BBPesquisa ⑦ : Não<br>Publicação D.O.: 10.07.2015<br>Vinência Inicial: De 01.08.2015 a 31.07.2017 | 3.3 Valores Liquidados<br>3.4 Valores Pagos<br>3.5 Valores Recolhidos<br>3.6 Informações Bancárias<br>4. Bolsas<br>4.1 Requisição<br>4.2 Cancelamento            |
| Links Úteis                                                                                                    | 4.3 Substituição<br>4.4 Em edição<br>4.5 Acompanhamento de<br>solicitações                                                                                       |
| <ul> <li>Ver proposta original</li> <li>Ver proposta original em PDF</li> <li>Ver projeto aprovado</li> <li>Ver projeto aprovado em PDF</li> </ul>        | 5. 1 Localização do Processo     6. Prestação de Contas     6.1 Novo Formulário     6.2 Editar Formulários                                                       |

### Formulários de Prestação de Contas

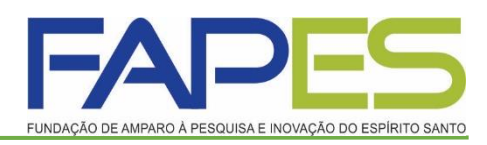

Logo, abrirá uma tela contendo todos os formulários referentes à prestação de contas técnica e financeira. Deverá selecionar os anexos desejados e clicar na opção *Novo*.

| a de Projeto Contratado         | Bem vindo(a) Renan Fraga Sua sessão irá bioquear e                                                                                                    |
|---------------------------------|----------------------------------------------------------------------------------------------------|
| mulários de Prestação de Contas | 1. Informações Técnicas         1.1 Resumo do Projeto         1.2 Relatórios/Prest de Contas         1.3 Solicitações e Alterações         2. Informações Juridicas         2.1 Termo Original         2.2 Termos Aditivos         3.1 Cronograma de Desembolso         3.2 Notas de Empenho         3.3 Valores Liquidados         3.4 Valores Pagos         3.5 Valores Recolhidos         3.6 Informações Bancárias |

### Formulários de Prestação de Contas

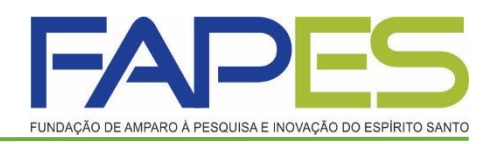

#### Os formulários de Prestação de contas são:

- Formulário de Envio da Prestação de Contas FAPES/FUNCITEC EDOCS
- Anexo VI Relatório Técnico;
- Anexo I Relação de Pagamento;
- Anexo II Lançamento de Notas;
- Anexo IV Recibo de Diária;
- Anexo VIII Conciliação Bancária;

| Área | a de Projeto Contratado                                                                                                    |        |
|------|----------------------------------------------------------------------------------------------------|--------|
| For  | mulários de Prestação de Contas                                                                                                    |        |
|      | Formulários Financeiros<br>Anexo III - Relação de Bens<br>Anexo IV - Recibo de Diárias<br>Anexo V - Encaminhamento de Prestação de Contas                                              | ^      |
|      | Anexo VIII - Conciliação Bancária<br>Relatório de Viagem<br>Anexo II - Lançamento de Notas<br>Anexo IX - Solicitação de Modificação de Equipamentos<br>Anexo I - Relação de Pagamentos | ~      |
|      |                                                                                                    | Novo » |

# Formulário de Envio da Prestação de Contas FAPES/FUNCITEC - EDOCS

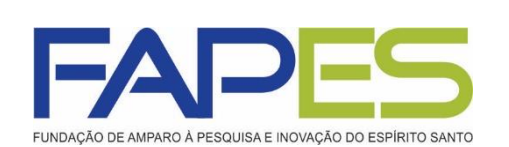

 Após realizar a prestação de contas pelo sistema SIGFAPES, deverá preencher esse formulário com os dados do seu projeto ou auxílio e encaminhar o formulário pelo E-docs, conforme instruções na página da FAPES-> Prestação de Contas- > Manual.

Obs.: Esse formulário deverá ser preenchido por último.

| E/                                              |                                       |                     | GOVERNO DO ESTADO<br>DO ESPIRITO SANTO |                |                     |
|-------------------------------------------------|---------------------------------------|---------------------|----------------------------------------|----------------|---------------------|
| THERE ADD                                       | MANO A PEDEJONE NOVACACOO EDMINTE DAM |                     | Tecoshgile, horveplar                  | r Edinospile 7 | hoyfia siloena?     |
| FOMULÁRIO                                       | DE ENVIO DA PRESTA                    | ÇÃO DE CONTA        | S FAPES/FUNC                           | ITEC - ED      | OCS                 |
| Edital:                                         |                                       |                     |                                        |                |                     |
| Outorrado:                                      |                                       |                     |                                        |                |                     |
| correspondent.                                  |                                       |                     |                                        |                |                     |
| CPF                                             | то                                    | N* DO PROCES        | iso                                    |                |                     |
|                                                 | DECTA                                 | To pr contra        | e                                      |                |                     |
| PARCIAL                                         | FINAL                                 | AO DE CONTA         | PERIO                                  | DO             |                     |
| ( )                                             | ( )                                   |                     | //20A                                  |                | /20                 |
|                                                 |                                       |                     |                                        |                |                     |
|                                                 | DECLARAÇÃ                             | O DO PROPON         | ENTE                                   |                |                     |
| Ao preencher este formulári                     | o estou DECLARANDO que                | todas as inform     | lações por mim p                       | restadas       | e disponibilizadas  |
| deptilize podert secondicad                     | Denos, que tenno connec               | cimento que se v    | Roas Soldiers Cla                      | a de ma        | condutada etica ou  |
| conhecimento de que a l                         | APES poders solicitar a               | qualquer mo         | mento a compro                         | wação d        | e toda informação   |
| mendionada.                                     |                                       |                     |                                        |                |                     |
| -                                               |                                       |                     |                                        |                |                     |
| DOCUMENTOS                                      | OCUMENTOS INSERIDO                    | IS E PREENCHI       | DOS NO SIGFAP                          | ES             | NÃO                 |
| RELATÓRIO TÉCNICO                               |                                       |                     |                                        | 1              | ()                  |
| RELATÓRIO DE BOLSISTA (QUI                      | ANDO FOR O CASO)                      |                     | i                                      | 1              | ()                  |
| RELAÇÃO DE PAGAMENTO                            |                                       |                     | (                                      | 1              | ()                  |
| CONCILIAÇÃO BANCARIA                            |                                       |                     | (                                      | 1              | ()                  |
| COMPROVANTE DE DESPESAS<br>DESPESAS ACESSORIAS) | (NOTAS FISCAIS, FATURAS (             | OU RECIBOS, INV     | 01CE, (                                | 1              | ( )                 |
| COTAÇÕES DE PREÇO/CARTA D                       | E EXCLUSIVIDADE                       |                     | (                                      | 1              | ()                  |
| EXTRATOS SIMPLES                                |                                       |                     | (                                      | 1              | ()                  |
| EXTRATOS DE APLICAÇÃO                           |                                       |                     | (                                      | 1              | ()                  |
| COMPROVANTES DE EMBARQ                          | DE DO DECLARAÇÃO DE EMI               | INR QUE             |                                        | 1              |                     |
| COMPROVANTE DE TRANSFER                         | ENCLA (APENAS NA PRESTA)              | AO DE CONTAS P      | INAL) (                                | 1              | ()                  |
|                                                 | ASSINATUR                             | A DO FORMUI         | Á810                                   |                |                     |
|                                                 |                                       |                     |                                        |                |                     |
| O presente formulário deve                      | ră ser assinado por melo              | do E-Docs (Ger      | tão Arquivistica                       | de Docur       | nentos e Processos  |
| Administrativos do Estado -                     | oridadao es exubri.                   | ie o Outorgado      | ou senenciano                          | devera p       | lossuir cadastro no |
|                                                 |                                       |                     |                                        |                |                     |
|                                                 | ENVIO PO                              | R MEIO DO EDI       | ocs                                    |                |                     |
| O envio do formulário dever                     | ser por meio do E-Docs:               |                     |                                        |                |                     |
| Quais serão os Destin                           | atários?                              |                     | 0                                      |                |                     |
| 0.843.60                                        | SETOR                                 | GRUPS               | IS E COMISSOES                         |                | 552712-02           |
| An anniar para tam graps                        | , TREES IN PARTICULAR STREET,         | teris accors as tri | esta-                                  |                |                     |
| Orvania de Traballez Di                         | missões Par Lolecito                  | PerOcepeste         |                                        |                |                     |
| 00V25 Q. PAPES                                  | PUNDACAO DE AMEARO A                  | PESQUISA E INC      | WACAO DO ESPIR                         | TO SAME        | 0 - PAPES 🦛         |
| pre                                             |                                       |                     |                                        |                |                     |
| + PRESTAÇÃO DE CONTA                            | <b>4</b>                              |                     |                                        |                |                     |
|                                                 |                                       |                     |                                        |                |                     |

#### **Anexo II - Lançamento de Notas**

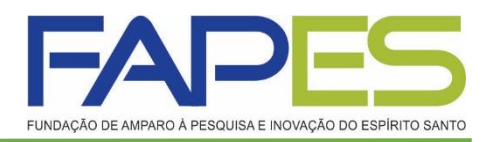

- Data do Pagamento: verificar no extrato simples a data que o recurso saiu da conta para pagar a referida despesa.
- <u>Natureza de Despesa</u>: Selecionar a natureza da despesa que se refere os produtos da nota fiscal;
- Forma de pagamento: Selecionar a forma de pagamento que foi efetuado o referido pagamento.
- Valo Líquido: É o valor da nota fiscal.
- <u>Anexar:</u> Nesse campo deverá ser anexado a nota fiscal, recibo, fatura, contrato..., juntamente com as cotações de preços/carta de <u>exclusividade</u> (verificar Resolução vigente do Manual da Prestação de Contas). Em casos de passagem aérea anexar também os comprovantes de embarque.
- Salvar.
- OBS.: a despesa com <u>serviço de terceiro pessoa física</u> deverá ser comprovada com o <u>RPA - Recibo de Pagamento Autônomo</u>, juntamente com as cotações, guias dos impostos, comprovante de pagamento, comprovante de declaração à previdência- SEFIP/GFIP e conectividade social.

| Numero da F                  | Irotocolo:   | 28662 430 10277 20072016                                                 |
|------------------------------|--------------|--------------------------------------------------------------------------|
| Número do P                  | Outorga:     | 20033.430.13277.23072015                                                 |
| Data Paga                    | imento: *    | 17 🗸 Setembro 💙 2015 🗸                                                   |
| Ou                           | itorgado:    | Renan Fraga                                                              |
| Natureza da de               | espesa: *    | Selecione                                                                |
| Forma de pagamento: *        | Selecione    | V                                                                        |
| Valor Liquido: *             | 0,00         |                                                                          |
| Anexe aqui a cópia escaneada | da nota ou c | comprovante da contratação do serviço ou da aquisição do item.<br>Anexar |
|                              |              | Links Importantes:                                                       |
|                              | Base Legal   | de Aquisição de Bens e Serviços                                          |
|                              |              |                                                                          |
|                              | Base Legal p | ara Pagamento de Pessoa Fisica                                           |

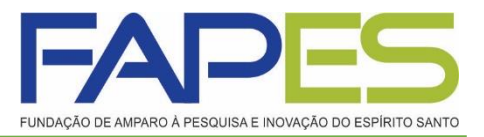

#### **Anexo IV – Recibo de Diárias**

- Deverá preencher os campos que são obrigatórios.
- Valor unitário: verificar as instruções de diárias que constam no site FAPES em Prestação de Contas.
- **Destino:** preencher o local de origem x destino x origem.
- Obs.: Após preencher e gerar o recibo de Diária, deverá no momento da assinatura colocar o local de origem do beneficiado do uso da Diária.
- Salvar, gerar o recibo de diárias e assinar.

|                                         | DADO8 GERAI8                                      |
|-----------------------------------------|---------------------------------------------------|
| Chamada:                                | TESTE 2015                                        |
| Programa:                               |                                                   |
| Número do Protocolo:                    | 28654.430.17701.29072015                          |
| Termo de Outorga:                       | Outorgado: Ana Maria Marques de Oliveira          |
| Pagamento:                              | 17/09/2015                                        |
|                                         | 🔎 Tabeia de Diárias 🛛 🔎 Normatização da Concessão |
| - Dados do Beneficiário                 | )                                                 |
| Nome:*                                  | RG:* Orgão Emissor:*                              |
| Nivel Académico: *                      | Selecione CPE-*                                   |
| Niver Academico.                        |                                                   |
| - Dados da Vlagem —                     |                                                   |
| Tipo de Vlagem:*                        | Selecione V                                       |
| Valor Unitário:*                        | 0.00 Número de diárias:* 0 Total Diárias: 0.00    |
| Valer Auxille Come :                    | 0.00 Total Aux, Comp.: 0.00 Total Gazal: 0.00     |
| valor Advino comp                       |                                                   |
| Forma de pagamento:                     | * Selecione                                       |
| Destino:*                               |                                                   |
| Origem (Saida):                         | Data:* 17/09/2015 Horário:* 00:00                 |
| Orlean (Chanada):                       | Data # 17/09/2015 Heating # 00:00                 |
| Origem (Cnegada):                       | Horano. Codo                                      |
| Objetivo:*                              |                                                   |
| Relatar as atividades des               | envolvidas durante o período                      |
|                                         |                                                   |
|                                         |                                                   |
|                                         | · · · · · · · · · · · · · · · · · · ·             |
|                                         | anto obrigatòrio                                  |
| 9 Campos de presochio                   | In the Anti-Anti-Anti-Anti-Anti-Anti-Anti-Anti-   |
| <ul> <li>Campos de preenchin</li> </ul> |                                                   |
| <ul> <li>Campos de preenchin</li> </ul> |                                                   |

### Anexo I – Relação de Pagamento – Pag 1/2

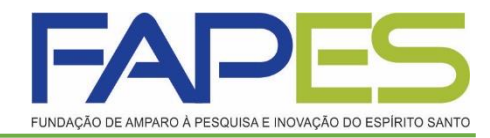

- Este formulário é gerado dinamicamente após o preenchimento dos formulários <u>Anexo II Lançamentos de Notas</u> e <u>Anexo IV Recibo de</u> <u>Diária</u> (quando for o caso).
- Para visualizá-lo basta:
- Em prestação de contas (canto direito da tela) selecionar o item Editar Formulários e selecionar a opção Anexo I – Relação de Pagamentos. O link irá aparecer abaixo, basta clicar.

| ea de Projeto Contratado Bem vindo | o(a) Ana Maria Marques de Olíveira — Sua sessão irá bloquear em 2                                                                                           |
|------------------------------------|----------------------------------------------------------------------------------------------------|
| Formulários de Prestação de Contas | 1. Informações Técnicas<br>1.1 Resumo do Projeto<br>1.2 Relatórios/Prest. de Contas<br>1.3 Solicitações e Alterações                                        |
| lecione                            | 2.1 Termo Original<br>2.2 Termos Aditivos                                                                                                    |
|                                    | 3. Informações Financeiras<br>3.1 Cronograma de Desembolso<br>3.2 Notas de Empenho<br>3.3 Valores Liquidados<br>3.4 Valores Pagos<br>3.6 Valores Recolhidos |
|                                    | 4. Bolsas<br>4.1 Regulsição                                                                                                    |
|                                    | 4.2 Cancelamento<br>4.3 Substituição<br>4.4 Em edição<br>4.5 Acompanhamento de solicitações                                                                 |
|                                    | 5. Informações Administrativas<br>5.1 Localização do Processo                                                                                               |
|                                    | 6. Prestação de Contas<br>8.1 Novo Formulário<br>6.2 Editar Formulários                                                                                     |
|                                    | 7. Prorrogação de Projetos                                                                                                    |

#### Anexo I – Relação de Pagamento

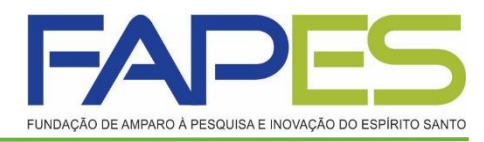

- Com o formulário aberto se atentar com o *Tipo* de prestação de contas e o Período que se refere a prestação de contas.
- <u>**Tipo**</u>: Parcial ou Final.
- <u>Período</u>: É o período <u>exato</u> que se refere a prestação de contas, conforme <u>cronograma de prestação de contas técnica e financeiro</u> enviado para caixa de entrada dentro do SIGFAPES do(a) Outorgado(a).
- Salvar.

|             |              |               |                                         |                            | DADO                      | SGERAIS               |               |                                        |            |                 |          |
|-------------|--------------|---------------|-----------------------------------------|----------------------------|---------------------------|-----------------------|---------------|----------------------------------------|------------|-----------------|----------|
| Char        | mad          | la:           |                                         | TESTE 2015                 |                           |                       |               |                                        |            |                 |          |
| Prog        | gram         | na:           |                                         |                            |                           |                       |               |                                        |            |                 |          |
| Núm         | iero         | do l          | Protocolo:                              | 28654.430.17701.290720     | 015                       |                       |               |                                        |            |                 |          |
| Term        | no d         | le O          | utorga:                                 | Outorgado: A               | na Maria Marq             | ues de Olivei         | ra            |                                        |            |                 |          |
| Тіро        | c            |               |                                         | O Parcial 💿 Final          |                           |                       |               |                                        |            |                 |          |
| Perío       | odo          | :             |                                         | de: 02/01/2001             | à: 21/10/2                | 015                   |               |                                        |            |                 |          |
| Títul       | lo de        | o Pro         | ojeto: /                                | ANA                        |                           |                       |               |                                        |            |                 |          |
| Vigê        | ncia         | a:            | (                                       | 01/01/0001 a 01/01/0001    |                           |                       |               |                                        |            |                 |          |
| Ite         | em I         | ID*           | Credor                                  | CNPJ/CPF                   | Natureza<br>da<br>Despesa | Forma de<br>Pagamento | Cheque<br>nº. | NF nº.                                 | Data Pgto  | Data<br>Criação | Valor    |
| Ite         | em           | ID*           | Credor                                  | CNPJ/CPF                   | da<br>Despesa             | Forma de<br>Pagamento | Cheque<br>n°. | NF nº.                                 | Data Pgto  | Data<br>Criação | Valor    |
| 1           | 1            | #2            | 000000000000000000000000000000000000000 | xxxxxxxxxxxxxxxxxxxxxxxxx  | Material<br>Permanente    | Transf.<br>Eletrônica |               | x0000000000000000000000000000000000000 | 23/09/2015 | 15/09/2015      | 15.000,0 |
| 2           | 2            | #1            | Vivo                                    | 01.123.123/0001-55         | Material de<br>Consumo    | Ordem<br>Bancária     |               | 123                                    | 28/09/2015 | 15/09/2015      | 100,00   |
| * (<br>Obse | Colu<br>erva | ına lı<br>çõe | D: Corresponde<br>s                     | e ao identificador do form | ulário do tipo /          | Anexo II              |               |                                        |            | ~               |          |
|             |              |               |                                         |                            |                           |                       |               |                                        |            | ~               |          |

Anexo I - Relação de Pagamentos

## Anexo VIII – Conciliação Bancária 1/3

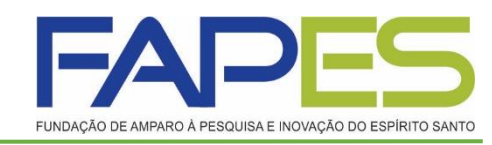

- <u>**Tipo**</u>: Parcial ou Final.
- <u>Período</u>: É o período <u>exato</u> que se refere a prestação de contas, conforme <u>cronograma de prestação de contas técnica e financeiro</u> enviado para caixa de entrada dentro do SIGFAPES do(a) Outorgado(a).

#### RECEITAS:

- Rendimentos: É o rendimento bruto total de todos os meses somados do período que se refere a prestação de contas. A data será sempre o ultimo dia/mês/ano do período da prestação de contas.
- Estorno: deverá preencher no caso de devolução de recurso na prestação de contas anterior.
- Outros recursos: é o valor final do período anterior, quando for a 1ª prestação de contas será R\$ 0,00, quando for a 2ª será o saldo final da 1ª e assim sucessivamente (visto no ultimo extrato de aplicação financeira do período).
- Recurso do Projeto (Parcela): É o valor da parcela recebida no período.

#### Anexo VIII - Conciliação Bancária

|                                                                                                    |                                                                                                    | DADUS GERAIS                       |                                |                                                                        |   |
|----------------------------------------------------------------------------------------------------|----------------------------------------------------------------------------------------------------|------------------------------------|--------------------------------|------------------------------------------------------------------------|---|
| Chamada:                                                                                                    | 001                                                                                                    |                                    |                                |                                                                        |   |
| Programa:                                                                                                    | PROGRAMA DE APOI                                                                                                    | O AO DESENVOLVIMENTO D             | E PESQUISA                     |                                                                        |   |
| Número do Protocolo:                                                                                                    | 29134.442.19277.2109                                                                                                    | 2015                               |                                |                                                                        |   |
| Termo de Outorga:                                                                                                    | Outorgado:                                                                                                    | Renan Fraga                        |                                |                                                                        |   |
| Гіро:                                                                                                    | Parcial                                                                                                    |                                    |                                |                                                                        |   |
| Período:                                                                                                    | de 01/08/2015 à 31/0                                                                                                    | 07/2016                            |                                |                                                                        |   |
| RECEITAS DESPE                                                                                                    | SAS OUTROS                                                                                                    |                                    |                                |                                                                        |   |
| Rendimentos (se pos                                                                                                    | suir): en 31/07/20                                                                                                    | 016                                | Va                             | lor: 1.200,00                                                          | < |
|                                                                                                    |                                                                                                    |                                    |                                |                                                                        |   |
| Estorno:                                                                                                    | até 21/00/01                                                                                                    |                                    | Va                             | lor: 0,00                                                              | 1 |
| Estorno:<br>Outros recursos:                                                                                                    | até 21/09/20                                                                                                    | 015                                | Va<br>Va                       | lor: 0,00<br>lor: 0,00                                                 |   |
| Estorno:<br>Outros recursos:<br>Recursos do Proj                                                                                                    | até 21/09/20<br>até 21/09/20<br>jeto (parcelas)                                                                             | D15                                | Va<br>Va<br>DATA               | lor: 0,00<br>lor: 0,00                                                 |   |
| Estorno:<br>Outros recursos:<br>Recursos do Proj                                                                                                    | até 21/09/20<br>até 21/09/20<br>jeto (parcelas)<br>PARC                                                                     | D15                                | Va<br>Va<br>DATA               | lor: 0,00<br>lor: 0,00<br>VALOR                                        |   |
| Estorno:<br>Outros recursos:<br>Recursos do Proj<br>ITEM<br>1 Parcela 1                                                                             | até 21/09/20<br>até 21/09/20<br>jeto (parcelas)<br>PARCi                                                                    | ELA                                | Va<br>Va<br>DATA<br>21/09/2015 | lor: 0,00<br>lor: 0,00<br>VALOR<br>50.000,00                           |   |
| Estorno:<br>Outros recursos:<br>Recursos do Proj<br>ITEM<br>1 Parcela 1<br>Valor total das receit                                                   | até 21/09/20<br>até 21/09/20<br>jeto (parcelas)<br>PARCI<br>tas (créditos)                                                  | ELA                                | Va<br>Va<br>DATA<br>21/09/2015 | lor: 0,00<br>lor: 0,00<br>VALOR<br>50.000,00<br>51.200,00              |   |
| Estorno:<br>Outros recursos:<br>Recursos do Proj<br>ITEM<br>1 Parcela 1<br>Valor total das receit<br>Total das despesas r                           | até 21/09/20<br>até 21/09/20<br>jeto (parcelas)<br>PARC<br>tas (créditos)                                                   | ELA                                | Va<br>Va<br>DATA<br>21/09/2015 | lor: 0,00<br>lor: 0,00<br>VALOR<br>50.000,00<br>51.200,00<br>20.446,00 |   |
| Estorno:<br>Outros recursos:<br>Recursos do Proj<br>ITEM<br>1 Parcela 1<br>Valor total das receit<br>Total das despesas r<br>Total Geral (Total das | até 21/09/20<br>até 21/09/20<br>jeto (parcelas)<br>PARCi<br>tas (créditos)<br>ealizadas (débitos)<br>s despesas + IOF +IR + | ELA<br>+ encargos + devoluções + s | Va<br>Va<br>DATA<br>21/09/2015 | lor: 0,00<br>lor: 0,00<br>VALOR<br>50.000,00<br>51.200,00<br>51.200,00 |   |

### Anexo VIII – Conciliação Bancária 2/3

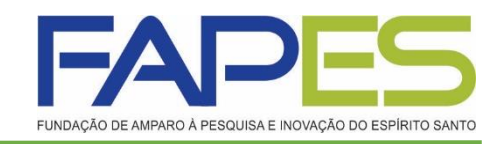

- <u>**Tipo**</u>: Parcial ou Final.
- <u>Período</u>: É o período <u>exato</u> que se refere a prestação de contas, conforme <u>cronograma de prestação de contas técnica e financeiro</u> enviado para caixa de entrada dentro do SIGFAPES do(a) Outorgado(a).

#### > **DESPESAS**:

 As despesas são inseridas automaticamente da relação de pagamentos. Se atentar apenas com período acima.

| :<br>::<br>lo Protocolo:<br>Outorga: | 001<br>PROGRAMA<br>29134.442.1                                                                                                    | A DE APOIO AO DESENVOLV                                                                                                    |                                                                                                    |                                                                                                    |                                                                                                    |  |  |  |
|--------------------------------------|----------------------------------------------------------------------------------------------------|----------------------------------------------------------------------------------------------------|----------------------------------------------------------------------------------------------------|----------------------------------------------------------------------------------------------------|----------------------------------------------------------------------------------------------------|--|--|--|
| :<br>lo Protocolo:<br>Outorga:       | PROGRAMA<br>29134.442.1                                                                                                    | DE APOIO AO DESENVOLV                                                                                                    | IMENTO DE P                                                                                                    |                                                                                                    |                                                                                                    |  |  |  |
| o Protocolo:<br>Outorga:             | 29134.442.1                                                                                                    | 0077 04000045                                                                                                    |                                                                                                    | ESQUISA                                                                                                    |                                                                                                    |  |  |  |
| Outorga:                             | 0.1                                                                                                    | 9277.21092010                                                                                                    |                                                                                                    |                                                                                                    |                                                                                                    |  |  |  |
|                                      | ermo de Outorga: Outorgado: Renan Fraga                                                                                                    |                                                                                                    |                                                                                                    |                                                                                                    |                                                                                                    |  |  |  |
|                                      | Parcial                                                                                                    |                                                                                                    |                                                                                                    |                                                                                                    |                                                                                                    |  |  |  |
|                                      | de 01/08/20                                                                                                    | 15 à 31/07/2016                                                                                                    |                                                                                                    |                                                                                                    |                                                                                                    |  |  |  |
| AS DESPE                             | SAS OU                                                                                                    | TROS                                                                                                    |                                                                                                    |                                                                                                    |                                                                                                    |  |  |  |
| NATUREZA                             | N°<br>CHEQUE                                                                                                    | DOCUMENTO / NÚMERO                                                                                                    | DATA                                                                                                    | FORNECEDOR /<br>PRESTADOR                                                                                                    | VALOR                                                                                                    |  |  |  |
| Diária                               | -                                                                                                    | -                                                                                                    | 16/09/2015                                                                                                    | Renan                                                                                                    | 546,00                                                                                                    |  |  |  |
| Consumo                              | 1                                                                                                    | Nota Fiscal Nº<br>xxxxxxxxxxxxxxxxxxxxxxxxxxxxxxxxxxxx                                                                                                    | 21/09/2015                                                                                                    | X000X                                                                                                    | 5.000,00                                                                                                    |  |  |  |
| Consumo                              | -                                                                                                    | Nota Fiscal Nº 12534                                                                                                    | 25/12/2015                                                                                                    | XXXXXX                                                                                                    | 5.000,00                                                                                                    |  |  |  |
| Permanente                           | 2                                                                                                    | 2 Nota Fiscal Nº 66565                                                                                                    |                                                                                                    | Ricardo Eletro                                                                                                    | 5.000,00                                                                                                    |  |  |  |
| Consumo                              | -                                                                                                    | Nota Fiscal Nº 12234                                                                                                    | 21/11/2015                                                                                                    | Casas Bahia                                                                                                    | 500,00                                                                                                    |  |  |  |
| Permanente                           | 1                                                                                                    | Nota Fiscal Nº 001.678                                                                                                    | 01/01/2016                                                                                                    | Teletronic                                                                                                    | 2.000,00                                                                                                    |  |  |  |
| Bolsa                                | 663                                                                                                    |                                                                                                    | 21/08/2015                                                                                                    |                                                                                                    | 1.200,00                                                                                                    |  |  |  |
| Bolsa                                | 1                                                                                                    |                                                                                                    | 21/09/2015                                                                                                    |                                                                                                    | 1.200,00                                                                                                    |  |  |  |
| otal das receit                      | tas (créditos)                                                                                                    | )                                                                                                    |                                                                                                    |                                                                                                    | 51.200,00                                                                                                    |  |  |  |
| eral (Total das                      | ealizadas (d                                                                                                    | IOF +IR + encargos + devo                                                                                                    | luções + saldo                                                                                                    | em caixa)                                                                                                    | 20.446,00                                                                                                    |  |  |  |
| inal                                 |                                                                                                    |                                                                                                    |                                                                                                    |                                                                                                    | 0,00                                                                                                    |  |  |  |
|                                      |                                                                                                    |                                                                                                    |                                                                                                    |                                                                                                    |                                                                                                    |  |  |  |
|                                      | AS DESPE<br>de preenchiment<br>NATUREZA<br>Diária<br>Consumo<br>Consumo<br>Permanente<br>Bolsa<br>Bolsa<br>bolsa<br>cas despesas r<br>eral (Total das<br>inal | AS DESPESAS OU<br>AS DESPESAS OU<br>NATUREZA N°<br>CHEQUE<br>Diária -<br>Consumo 1<br>Consumo -<br>Permanente 2<br>Consumo -<br>Permanente 1<br>Bolsa 663<br>Bolsa 1<br>otal das receitas (créditos<br>as despesas realizadas (d<br>eral (Total das despesas +<br>inal | AS DESPESAS OUTROS<br>Add preenchimmento obrigatorio<br>NATUREZA N° CHEQUE DOCUMENTO / NÚMERO<br>Diária<br>Consumo 1 Nota Fiscal N° 200000000<br>Consumo - Nota Fiscal N° 12534<br>Permanente 2 Nota Fiscal N° 12534<br>Permanente 1 Nota Fiscal N° 12234<br>Permanente 1 Nota Fiscal N° 12234<br>Permanente 1 Nota Fiscal N° 001.678<br>Bolsa 663<br>Bolsa 1<br>Dial das receitas (créditos)<br>as despesas realizadas (débitos)<br>eral (Total das despesas + IOF +IR + encargos + devo<br>inal<br>Visualizar em PDF | AS DESPESAS OUTROS<br>A de preenchlimento obrigatorio<br>NATUREZA CHEQUE DOCUMENTO / NÚMERO DATA<br>Diária 16/09/2015<br>Consumo 1 Nota Fiscal Nº 21/09/2015<br>Consumo - Nota Fiscal Nº 12534 25/12/2015<br>Permanente 2 Nota Fiscal Nº 12534 25/12/2015<br>Permanente 1 Nota Fiscal Nº 12234 21/11/2015<br>Permanente 1 Nota Fiscal Nº 001.678 01/01/2016<br>Bolsa 663 21/09/2015<br>As despesas realizadas (débitos)<br>as despesas realizadas (débitos)<br>eral (Total das despesas + IOF +IR + encargos + devoluções + saldo<br>inal<br>Visualizar em PDF Fechar | AS DESPESAS OUTROS  a de preenchimento obrigatório  MATUREZA Nº CHEQUE DOCUMENTO / NÚMERO DATA FORNECEDOR / PRESTADOR Diária - 16/09/2015 Renan  Consumo 1 Nota Fiscal Nº 21/09/2015 xoox  Consumo - Nota Fiscal Nº 12534 25/12/2015 xoox  Consumo - Nota Fiscal Nº 12534 25/12/2015 Ricardo Eletro  Consumo - Nota Fiscal Nº 12234 21/11/2015 Casas Bahia  Permanente 1 Nota Fiscal Nº 001.678 01/01/2016 Teletronic  Bolsa 663 21/09/2015  as despesas realizadas (débitos)  eral (Total das despesas + IOF +IR + encargos + devoluções + saldo em caixa)  Visualizar em PDF Fechar |  |  |  |

Anexo VIII - Conciliação Bancária

### Anexo VIII – Conciliação Bancária 3/3

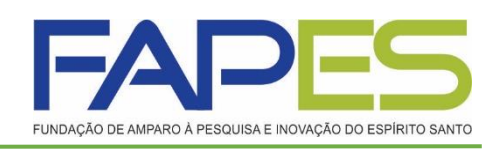

#### • <u>**Tipo**:</u> Parcial ou Final.

 <u>Período</u>: É o período <u>exato</u> que se refere a prestação de contas, conforme <u>cronograma de prestação de contas técnica e financeiro</u> enviado para caixa de entrada dentro do SIGFAPES do(a) Outorgado(a).

#### > <u>OUTROS:</u>

- Quando for Prestação de Contas Parcial: Deverá informar no campo <u>Saldo em Caixa</u> o valor remanescente em conta, visto no ultimo extrato de aplicação financeira do período. Caso devolva alguma valor na prestação de contas parcial deverá colocar em Devolução de saldo e/ou saldo em caixa.
   O Total final tem que ser igual a R\$ 0,00.
- Quando for Prestação de Contas Final: Deverá informar no campo <u>Devolução de saldo e/ou saldo em conta</u> a transferência do saldo final, o <u>Total final</u> tem que ser igual a R\$ 0,00.
- Salvar.

|                                                            | DADOS GERAIS                                                 |      |  |  |  |  |
|------------------------------------------------------------|--------------------------------------------------------------|------|--|--|--|--|
| Chamada:                                                   | 001                                                          |      |  |  |  |  |
| Programa: PROGRAMA DE APOIO AO DESENVOLVIMENTO DE PESQUISA |                                                              |      |  |  |  |  |
| Número do Protocolo:                                       | 29134.442.19277.21092015                                     |      |  |  |  |  |
| Termo de Outorga:                                          | Outorgado: Renan Fraga                                       |      |  |  |  |  |
| Tipo:                                                      | Parcial     Pinal                                            |      |  |  |  |  |
| Periodo:                                                   | de: 01/08/2015 a: 23/09/2015                                 |      |  |  |  |  |
| RECEITAS DE SPE                                            | ESAS OUTROS                                                  |      |  |  |  |  |
| * Campos de preenchimento :                                | dengatióne                                                   |      |  |  |  |  |
| IOF (se possuir):                                          |                                                              | 0,00 |  |  |  |  |
| Imposto de Renda (se                                       | poseuir):                                                    | 0,00 |  |  |  |  |
| Encargos bancários (t                                      | axa de manutenção e outros):                                 | 0,00 |  |  |  |  |
| Devolução de saldo e/                                      | u saldo em conta:                                            | 0.00 |  |  |  |  |
| Calda em estes                                             |                                                              | 0.00 |  |  |  |  |
|                                                            |                                                              |      |  |  |  |  |
| Valor total das receita                                    | s (créditos)                                                 | 0,00 |  |  |  |  |
| Total das despesas re                                      | alizadas (débitos)                                           | 0,00 |  |  |  |  |
| Total Geral (Total das                                     | despesas + IOF +IR + encargos + devoluções + saldo em caixa) | 0,00 |  |  |  |  |
| Total Final                                                |                                                              | 0,00 |  |  |  |  |
|                                                            | Enviar Salvar Salvar e Feohar Feohar                         |      |  |  |  |  |
|                                                            |                                                              |      |  |  |  |  |

Anexo VIII - Conciliação Bancária

### Gestão de Documentos

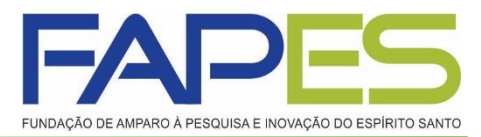

- Documentos, área que o(a) Outorgado(a) deverá inserir os seguintes documentos:
- Extrato Simples do período;
- Extrato de Aplicação Financeira do período;
- Comprovante de Transferência/Depósito.
- E demais documentos que são pertinentes a prestação de contas.

|                                                                                                    | Bem vindoja) Renan Fraga Sua sessao ira bioquear em: 28:34                                                                                                    |
|----------------------------------------------------------------------------------------------------|----------------------------------------------------------------------------------------------------|
| nformações Projeto<br>Nº Processo:<br>Projeto: Teste<br>Edital: 001<br>Coordenador: Renan Fraga                                                      | 1. Informações Técnicas<br>1. Resumo do Projeto<br>1.2 Relatórios/Prest. de Contas<br>1.3 Solicitações e Alterações<br>2. Informações Jurídicas<br>2.1 Termo Original<br>2.2 Termos Aditivos<br>3. Informações Financeiras |
| Informações Júridicas<br>Nº :<br>Nº SIAFEM:                                                                                                    | 3.1 Cronograma de Desembolso<br>3.2 Notas de Empenho<br>3.3 Valores Liquidados<br>3.4 Valores Pagos<br>3.5 Valores Recolhidos<br>3.6 Informações Bancárias                                                                 |
| BBPesquisa C : NGC<br>Publicação D.O.: 07.07.2015<br>Vigência Inicial: De 01.08.2015 a 31.07.2017                                                    | 4. Bolsas<br>4.1 Requisição<br>4.2 Cancelamento<br>4.3 Substituição<br>4.4 Em edição<br>4.5 Acompanhamento de solicitações                                                                                                 |
| Ver proposta original Ver proposta original em PDF Ver projeto aprovado Ver projeto aprovado Ver projeto aprovado em PDF Ver projeto aprovado em PDF | <ul> <li>5. Informações Administrativas</li> <li>5.1 Localização do Processo</li> <li>6. Prestação de Contas</li> <li>6.1 Novo Formulário</li> <li>6.2 Editar Formulários</li> <li>7. Prorrogação de Projetos</li> </ul>   |
| Ver informações do projeto contratado                                                                                                    | 7.1 Editar                                                                                                    |

#### **Contrapartida**

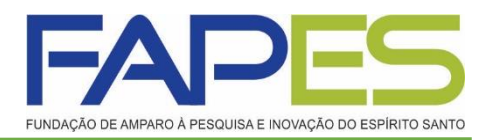

- Prestação de Contas da Contrapartida: os documentos comprobatórios (nota fiscal, recibo, fatura...) deverão ser anexados em Gestão de Documentos, não precisa apresentar cotação de preço.
- Os <u>extratos simples e de aplicação</u> do período da conta da Contrapartida fazer o upload em Gestão de Documentos.
- Na prestação de contas final as despesas com a contrapartida financeira deverá ser utilizada na mesma proporção utilizada no projeto, caso utilize uma proporção maior no projeto em relação a contrapartida <u>deverá devolver o valor da diferença</u>.

## **Informações Importantes**

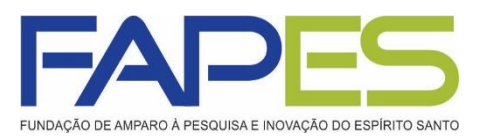

- Após ter preenchido e salvo os formulários da prestação de contas técnica e financeira parcial/final deverá ir em cada formulário e clicar na opção <u>Envia</u>r. Lembrando que esta opção é somente no período de envio, conforme cronograma enviado, pois os mesmos ficarão bloqueados aguardando aprovação.
- Para Prestação de Contas sem gastos no período será preenchido no sistema apenas o Anexo VIII Conciliação Bancária.
- As contas bancárias da subvenção e da contrapartida deverão ser canceladas pelo responsável da empresa na prestação de contas final.
- Para utilização das despesas aprovadas no projeto deverá seguir as instruções do edital, manual da prestação de contas, itens financiáveis e não financiáveis e instruções de diárias, todos encontram-se no site da FAPES.
- A ADIMPLÊNCIA DA PRESTAÇÃO DE CONTAS SÓ SERÁ DADA BAIXA APÓS O ENVIO DO <u>FORMULÁRIO DE ENVIO DE PRESTAÇÃO</u> <u>DE CONTAS</u> PELO EDOCS.
- OBS.: A prestação de contas não será entregue fisicamente, sendo que a FAPES poderá solicitar a qualquer momento a comprovação de toda a informação mencionada no formulário enviado pelo E-docs.